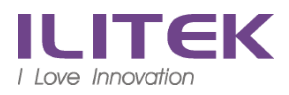

Android

# 注意 ↓ 以下開始第一次設定請用 46, 關閉無線, 關閉無線\_方能註冊

A.Mobile@Work 進 Play 商店

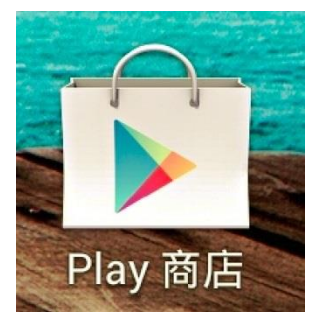

### 尋找 mobileiron 選擇 Mobile@Work 並且安裝

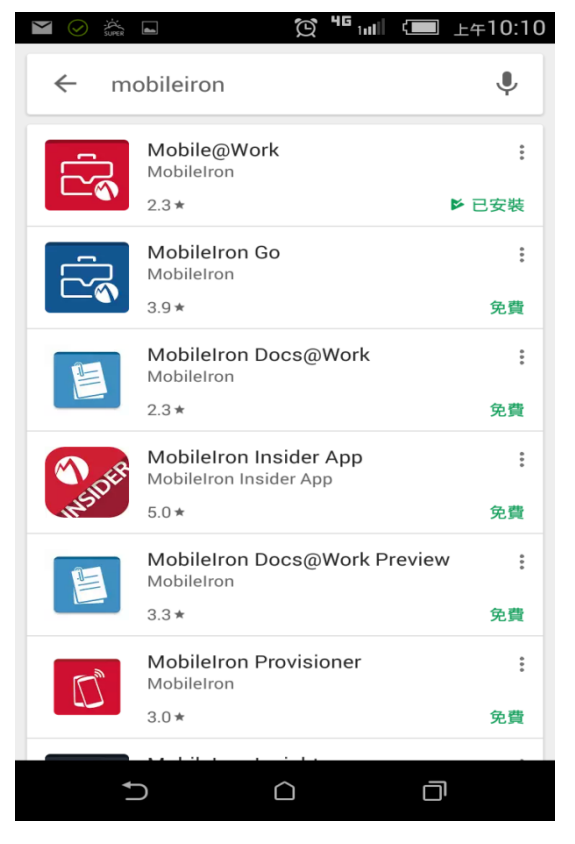

## 準備工作

切換成→ 使用伺服器 URL 註冊 (藍色箭頭處)

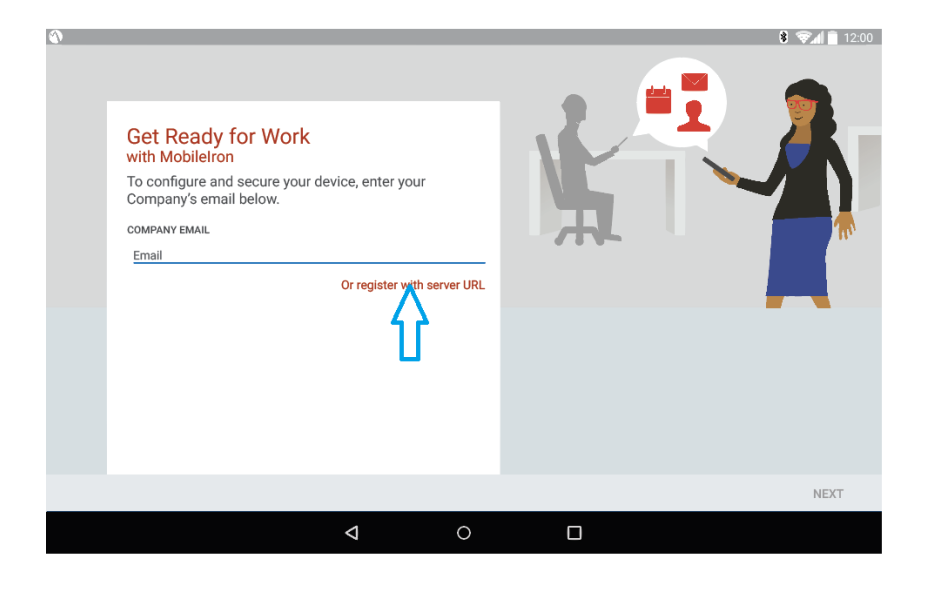

伺服器 URL: msc.ilitek.com.tw

<mark>不受信任的認證</mark> -→ 點選 <u>接受</u>

#### 確定

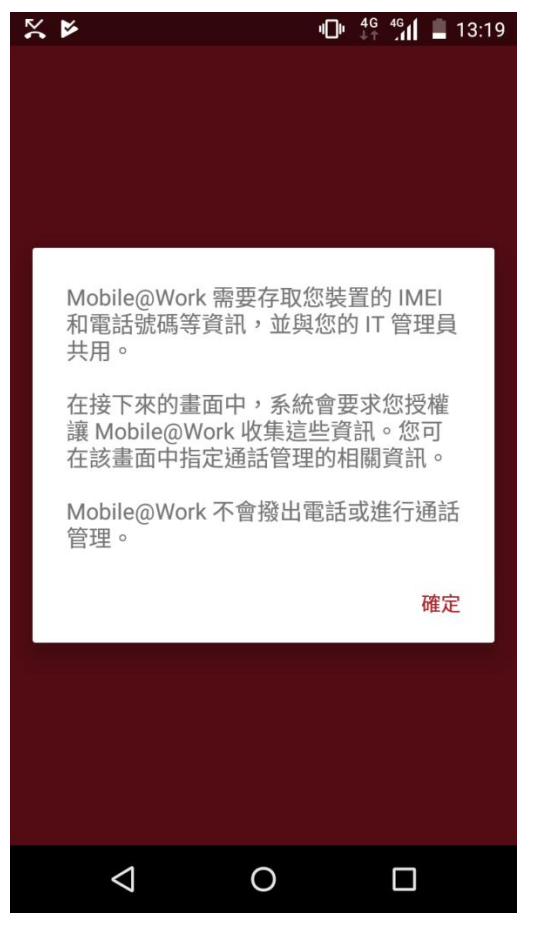

<u>允許</u>

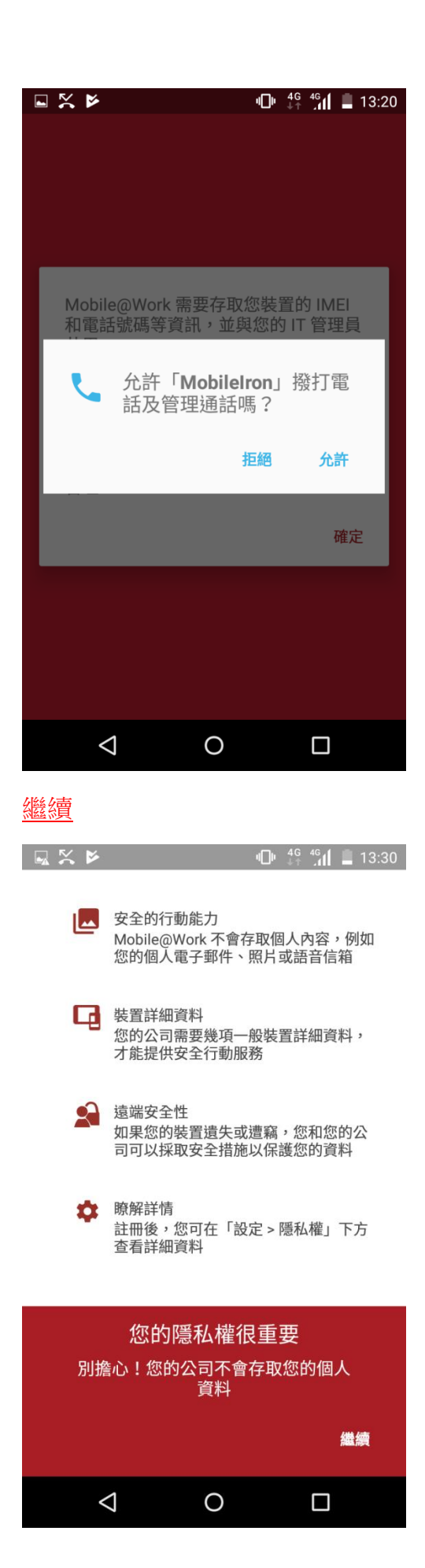

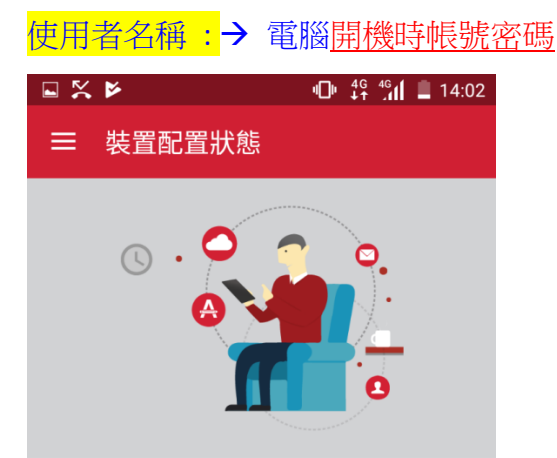

### 請稍候…

我們正在檢查您的裝置是否需要任何 Mobile@Work 更新。

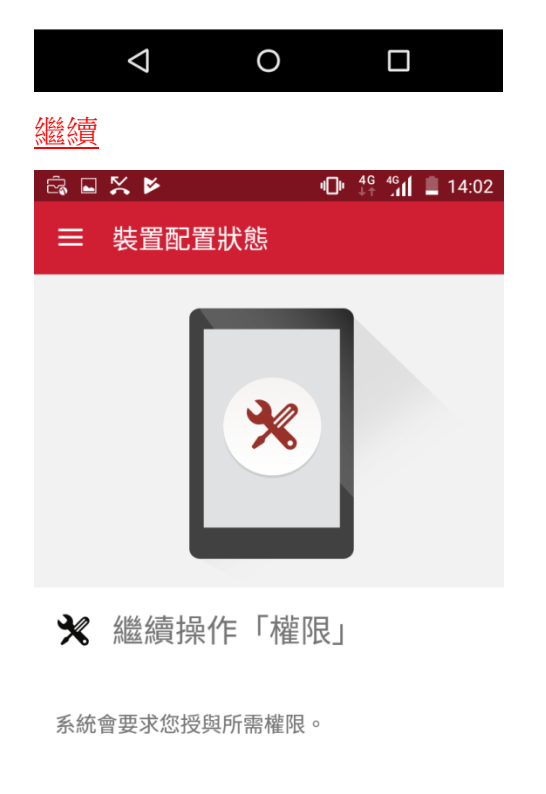

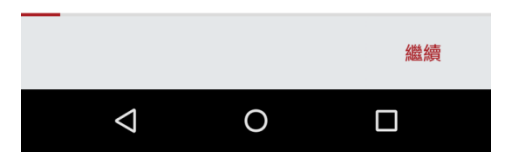

# <u>允許</u>

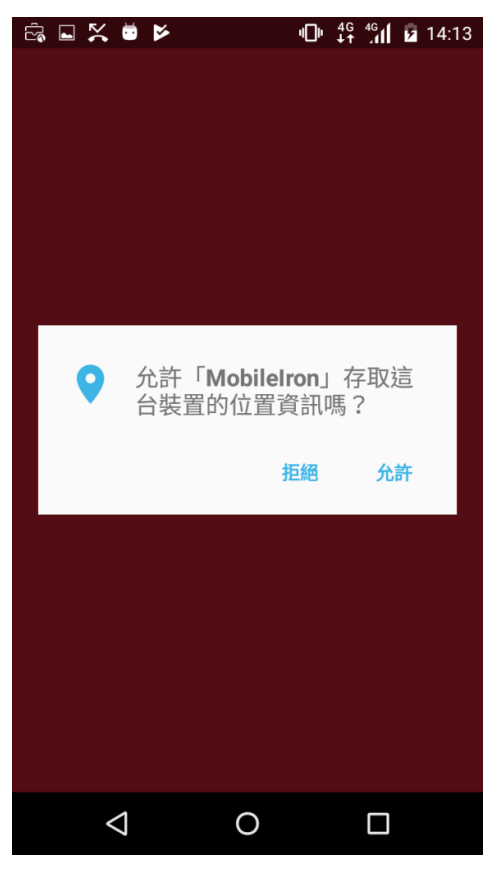

繼續

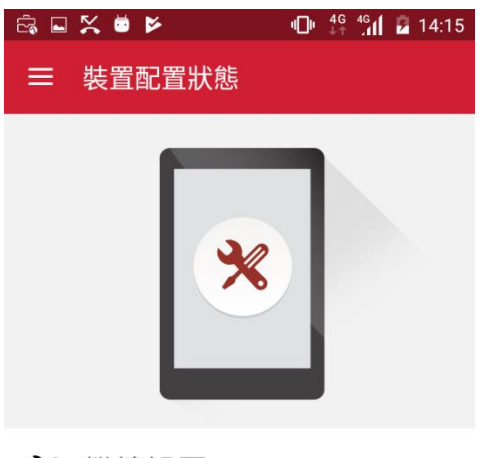

★ 繼續設置

為了讓公司保障工作資料的存取安全,第一步 是將 Mobile@Work 設為裝置管理員。我們需 要更新一些設定...

在下一個畫面中,請啟動裝置管理員,以開始 進行 Mobile@Work app 的設定。

|                 |   | 繼續 |
|-----------------|---|----|
| $\triangleleft$ | 0 |    |

#### 啟用

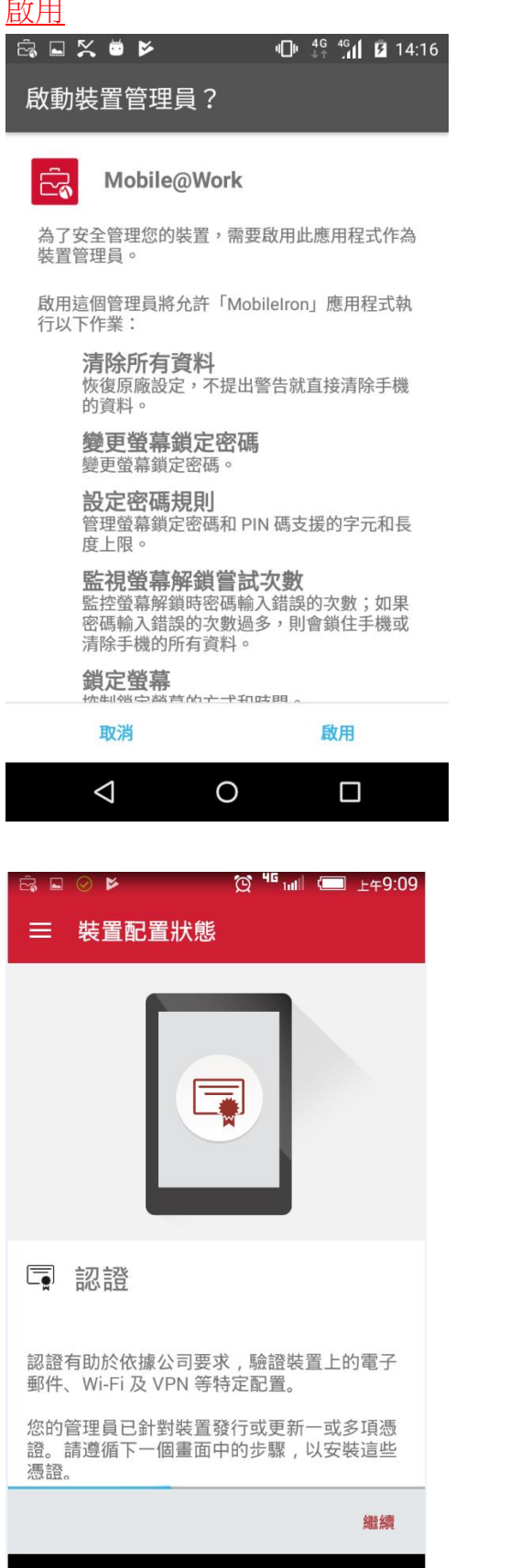

Ð  $\square$ Ū

如果手機沒有設定"待機密碼保護"需要設置

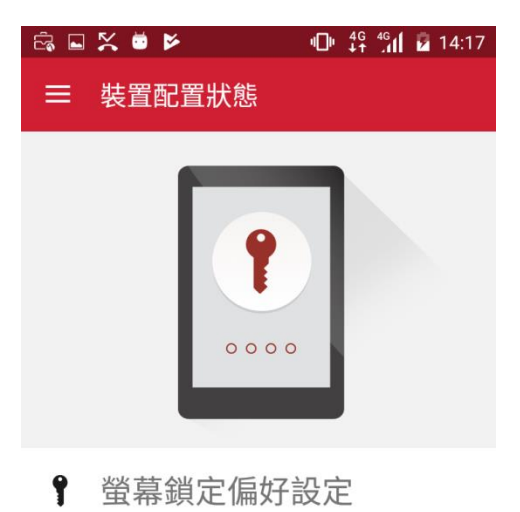

在下一個畫面中,您將為裝置設定螢幕鎖定。

您的管理員已套用新的螢幕鎖定原則,或者您 之前的螢幕鎖定已過期。請為裝置設定螢幕鎖 定。

| 繼續                                                  |
|-----------------------------------------------------|
|                                                     |
| 繼續                                                  |
| Ġ⊘盗⊑ 饺╬ull ⊂ ⊥+9:54                                 |
| 三 裝置配置狀態                                            |
|                                                     |
| ▶ 認證                                                |
| 認證有助於依據公司要求,驗證裝置上的電子<br>郵件、Wi-Fi 及 VPN 等特定配置。       |
| 您的管理員已針對裝置發行或更新一或多項憑<br>證。請遵循下一個畫面中的步驟,以安裝這些<br>憑證。 |
| 繼續                                                  |

 $\bigcirc$ 

Ū

Ð

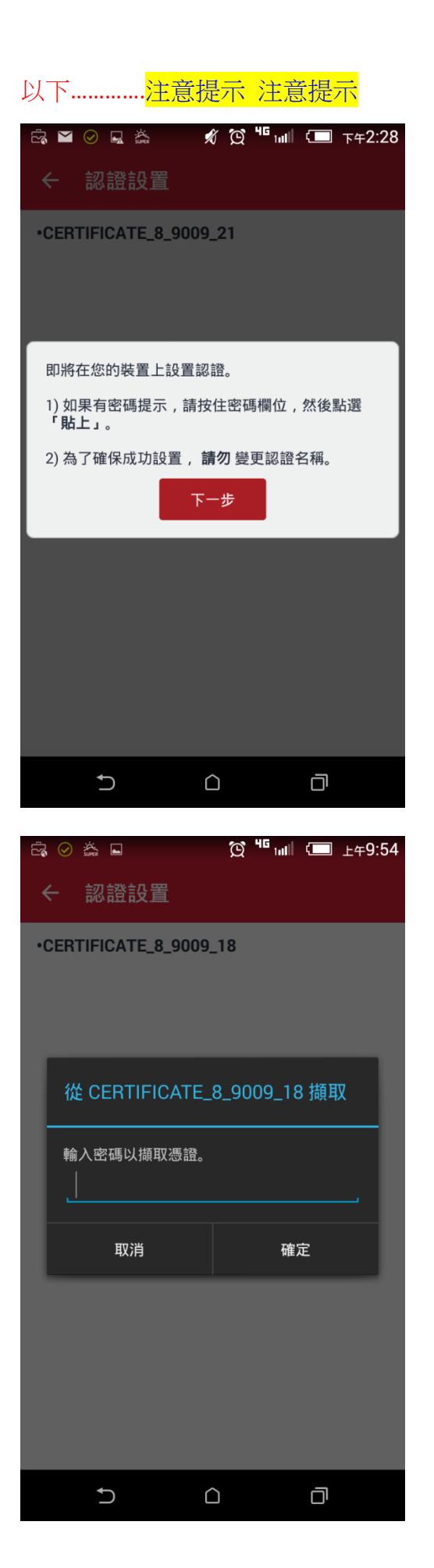

### 輸入密碼處長按 2 秒 會出現 "<u>貼上</u>" 在點選 "貼上", 後按 <u>確定</u>

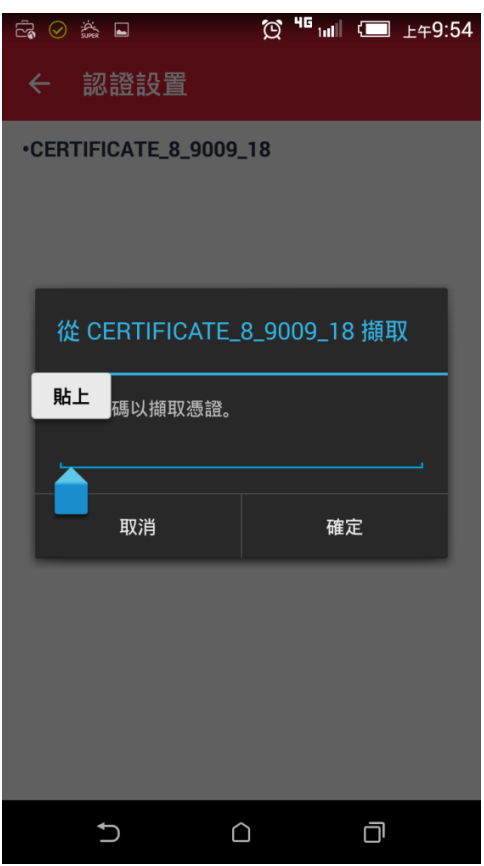

為憑證命名 → Defaul 值 便可

|                             | 😧 🏭 💷 上午9:55 |
|-----------------------------|--------------|
| ← 認證設置                      |              |
| •CERTIFICATE_8_9009         | _18          |
| 為憑證命名                       |              |
| 憑證名稱:<br>CERTIFICATE_8      | _9009_18     |
| 憑證用途:<br>VPN 和應用程式          |              |
| 套件包含:<br>一個使用者金鑰<br>一個使用者憑證 |              |
| 取消                          | 確定           |
|                             |              |
| 5 (                         |              |

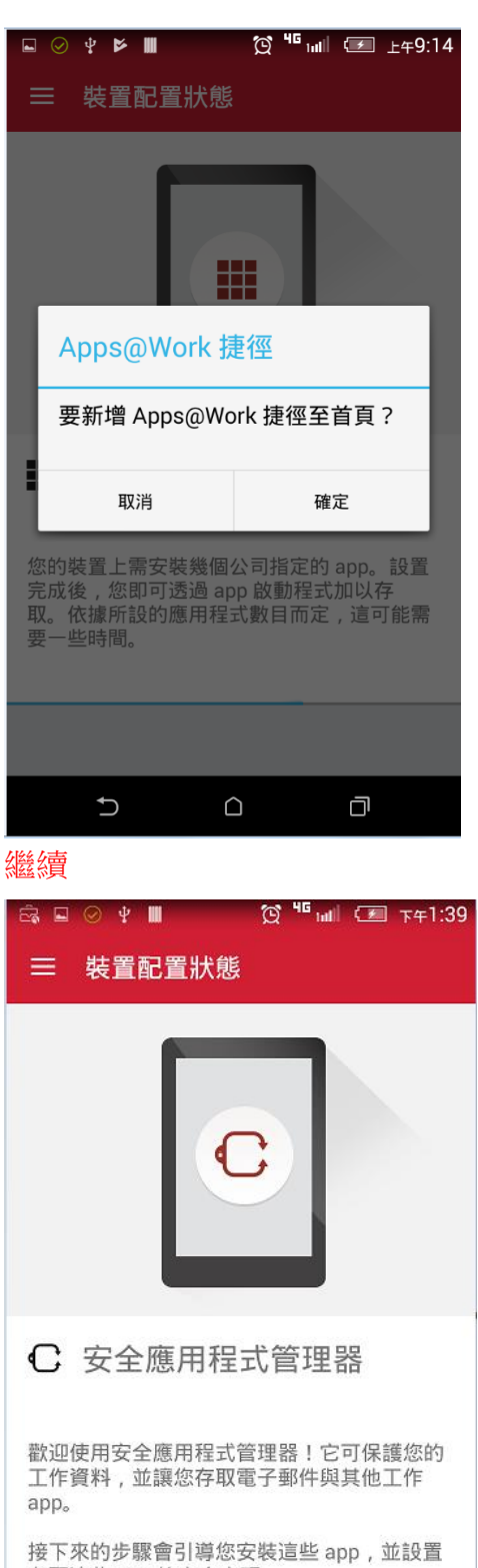

接下來的莎駿曾51 碍恋女晚這些 app , 並設置 存取這些 app 的安全密碼。 鐵續

設定進入安全應用程式管理器密碼(4個字元包含至少一個字母與一個數字)

# 開始(將自動安裝以下 4 App)

|                                                                                                    |                                                                                                    |                                                                                                    | 上午9:15                            |
|----------------------------------------------------------------------------------------------------|----------------------------------------------------------------------------------------------------|----------------------------------------------------------------------------------------------------|-----------------------------------|
| ← 5                                                                                                    | 安全應用程式                                                                                                    | ;                                                                                                    |                                   |
| 4 安裝                                                                                                    |                                                                                                    | 開始                                                                                                    |                                   |
|                                                                                                    | Secure Apps I                                                                                                    | Manager                                                                                                    |                                   |
|                                                                                                    | Docs@Work                                                                                                    |                                                                                                    |                                   |
|                                                                                                    | Email+                                                                                                    |                                                                                                    |                                   |
| <b>Co</b>                                                                                                    | Web@Work                                                                                                    |                                                                                                    |                                   |
|                                                                                                    | ✔ 新增新應                                                                                                    | 用程式的捷徑                                                                                                    |                                   |
|                                                                                                    |                                                                                                    |                                                                                                    |                                   |
|                                                                                                    |                                                                                                    |                                                                                                    |                                   |
|                                                                                                    | 5                                                                                                    | ) o                                                                                                    |                                   |
| 下載程                                                                                                    | 5 ○ ○                                                                                                    | 〕                                                                                                    | 1快速                               |
| 下載程<br>a e e<br>く 3                                                                                                    | <ul> <li>➡</li> <li>➡</li></ul>                                                                                                | 〕   □<br>成 Wi-Fi 加<br>ஜ <sup>™</sup> 屾 ☞                                                                                                    | ]快速 <u>]</u><br><sub>下午1:42</sub> |
| 下載程<br>念 🖬 🖗<br>← 3<br>3 安裝                                                                                                    | <ul> <li>➡</li> <li>➡</li></ul>                                                                                                | C □<br>成 Wi-Fi 加<br>g <sup>ч</sup> ul ←                                                                                                    | ]快速∬<br>∓年1:42                    |
| 下載程<br><sup> </sup>                                                                                                    | ♪<br>は<br>式,可切換<br>②<br>*<br>●<br>※<br>●<br>●<br>*<br>●<br>●<br>*<br>●<br>●<br>*<br>●<br>●                                                                                                    | C 口<br>成 Wi-Fi 加<br>资 <sup>11</sup> ml<br>(文<br>版<br>(<br>Manager                                                                                        | I快速∬<br>τ+1:42                    |
| 下載程<br><sup> </sup>                                                                                                    | <ul> <li>♪ ()</li> <li>☆ ()</li> <li>☆ ()</li>     &lt;</ul> | C □<br>成 Wi-Fi 加<br>③ <sup>™</sup> Ⅲ ☞<br>次<br>wanager<br>Fi ?                                                                                           | [快速]]<br>τ+1:42                   |
| 下載程<br>○ ○ ○ 3 安裝 ○ ○ < | <ul> <li>➡</li> <li>➡</li></ul>                                                                                                | C 口<br>成 Wi-Fi 加<br>文 <sup>w</sup> ml<br>(文 <sup>w</sup> ml<br>(文 <sup>w</sup> ml<br>(文<br>(<br>(<br>(<br>(<br>(<br>(<br>(<br>(<br>(<br>(<br>(<br>(<br>( | I快速厂<br>〒+1:42                    |

Ð

 $\bigcirc$ 

Ū

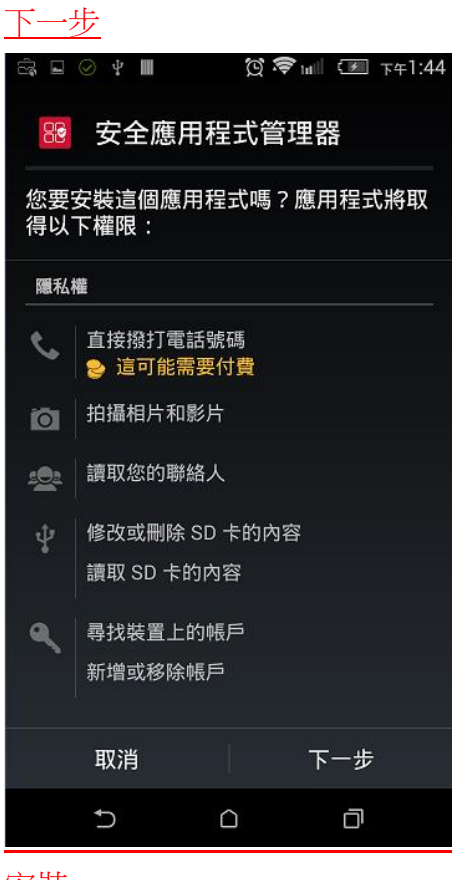

#### 安裝

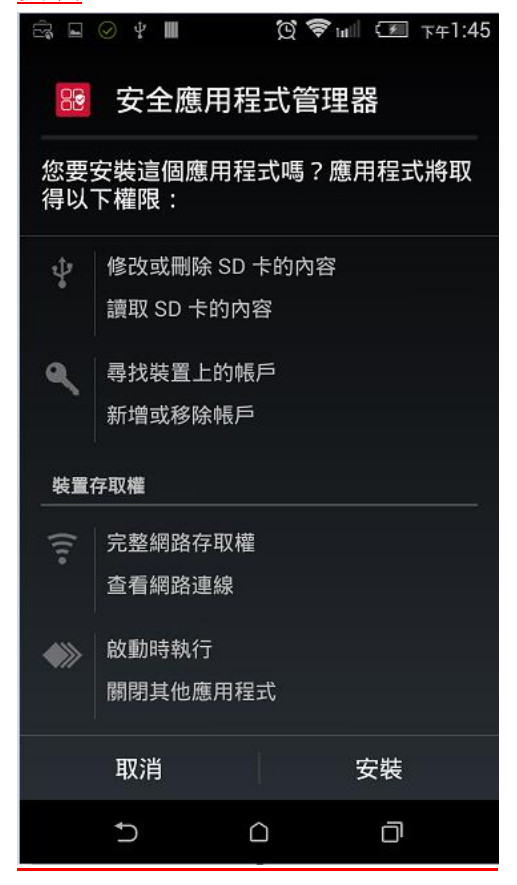

<u>確定</u>

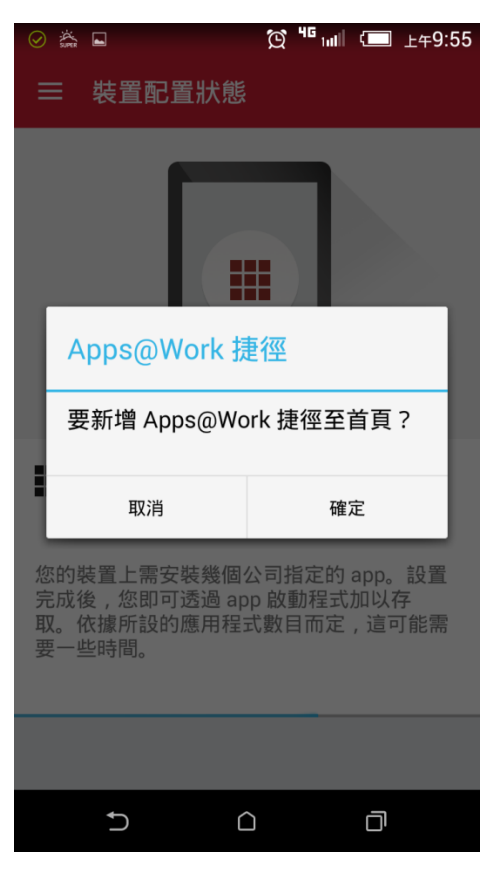

### 至此 Mobile@Work 安裝完畢

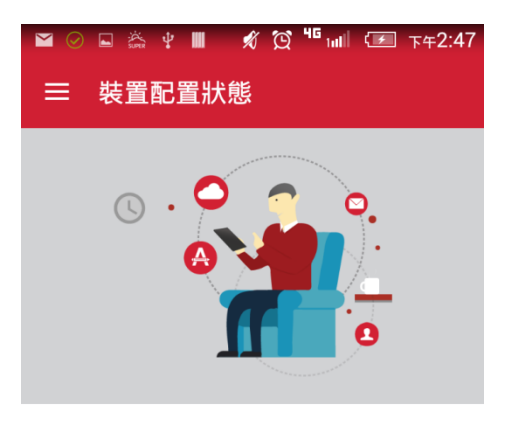

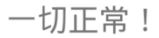

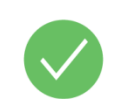

目前您不需進行任何更新。請使用左上方的 功能表圖示 , 探索 app 的其他區段。

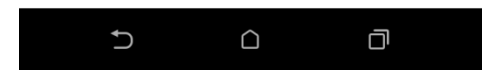

# 輸入 <u>開機帳號密碼</u>

| ● 帳戶設定          Pay. 使用者名稱         ii.com.tw/1041152         Paya         Paya                                                                                                    |  |
|----------------------------------------------------------------------------------------------------|--|
| 網域\使用者名稱         ii.com.tw\1041152         空碼         可服器         webmail.ilitek.com         ● 使用安全連線 (SSL)         ● 使用安全連線 (SSL)         ● 使用安全連線 (SSL)         ● 使用安全連線 (SSL)         ● 使用安全連線 (SSL)         ● 使用安全連線 (SSL)         ● 使用安全連線 (SSL)         ● 使用安全連線 (SSL)         ● 使用安全連線 (SSL)         ● 使用安全連線 (SSL)         ● 日安全連線 (SSL)         ● 日安全連線 (SSL)         ● 日安全運線 (SSL)         ● 日安全連線 (SSL)         ● 日安全連線 (SSL)         ● 日安         ● 日安 <th></th>                                                                                                    |  |
| ili.com.tw\1041152<br>密碼<br>webmail.ilitek.com<br>④ 使用安全連線 (SSL)<br>④ 接受所有安全資料傳輸層 (SSL) 憑證<br>用戶端憑證<br>CERTIFICATE:8:9009.19<br>移除<br>通訊埠<br>443<br>予動裝置 ID<br>5479eef61ffa2e3<br>取消 下一步<br>○ ○ ○ ○ ○ ○ ○ ○ ○ ○ ○ ○ ○ ○ ○ ○ ○ ○ ○                                                                                                     |  |
| <ul> <li>● ● ● ● ● ● ● ● ● ● ● ● ● ● ● ● ● ● ●</li></ul>                                                                                                    |  |
| 可服器         webmail.ilitek.com         ● 使用安全連線 (SSL)         ● 按受所有安全資料傳輸層 (SSL) 憑證         用戶端憑證         CERTIFICATE:8:9009.19         ● ● ● ● ● ● ● ● ● ● ● ● ● ● ● ● ● ● ●                                                                                                    |  |
| 同服器 webmail.ilitek.com ✓ 使用安全連線 (SSL) ✓ 接受所有安全資料傳輸層 (SSL) 憑證 用戶端憑證 CERTIFICATE:8:9009.19 移除 ④ ○ ○ ○ ● ○ ○ ○ ● ○ ○ ○ ○ ○ ○ ○ ○ ○ ○ ○ ○ ○ ○ ○ ○ ○ ○ ○ ○ ○ ○ ○ ○ ○ ○ ○ ○ ○ ○ ○ ○ ○ ○ ○ ○ ○ ○ ○ ○ ○ ○ ○ ○ ○ ○ ○ ○ ○ ○ ○ ○ ○ ○ ○ ○ ○ ○ ○ ○ ○ ○ ○ ○ ○ ○ ○ ○ ○ ○ ○ ○ ○ ○ ○ ○ ○ ○ ○ ○ ○ ○ ○ ○ ○ ○ ○ ○ ○ ○ ○ ○ ○ ○ ○ ○ ○ ○ ○ ○ ○ ○ ○ ○ ○ ○ ○ ○                                                                                                    |  |
| ●使用安全連線 (SSL)         ●接受所有安全資料傳輸層 (SSL) 憑證         用戶端憑證<br>CERTIFICATE:8:9009.19         ●         ●         ●         ●         ●         ●         ●         ●         ●         ●         ●         ●         ●         ●         ●         ●         ●         ●         ●         ●         ●         ●         ●         ●         ●         ●         ●         ●         ●         ●         ●         ●         ●         ●         ●         ●         ●         ●         ●         ●         ●         ●         ●         ●         ●         ●         ●         ●         ●         ●         ●         ●                                                                                                    |  |
| <ul> <li>● 使用安全連線 (SSL)</li> <li>● 接受所有安全資料傳輸層 (SSL) 憑證</li> <li>用戶端憑證<br/>CERTIFICATE:8:9009.19</li> <li>● 部埠</li> <li>● ● ● ● ● ● ● ● ● ● ● ● ● ● ● ● ● ● ●</li></ul>                                                                                                    |  |
| <ul> <li>● 接受所有安主員科博輔層 (SSL) 您證</li> <li>用戶端憑證<br/>CERTIFICATE:8:9009.19</li> <li>● 除除</li> <li>● ● ● ● ● ● ● ● ● ● ● ● ● ● ● ● ● ● ●</li></ul>                                                                                                    |  |
| 画訊埠<br>443<br>行動裝置 ID<br>56479eef61ffa2e3<br>取消 下一步<br>う □ □<br>序完成同步,便可以使用 Email                                                                                                    |  |
| 443<br>行動裝置 ID<br>56479eef61ffa2e3<br>取消 下一步<br>つ □<br>序完成同步,便可以使用 Email                                                                                                    |  |
| 行動裝置 ID<br>26479eef61ffa2e3<br>取消 下ー步<br>う ロ ロ<br>序完成同步,便可以使用 Email                                                                                                    |  |
| x6479eef61ffa2e3<br>取消 下一步<br>つ □<br>序完成同步,便可以使用 Email                                                                                                    |  |
| 取消 下−歩 う □ □ i完成同步,便可以使用 Email i ○ ○ ○ ○ ○ ○ ○ ○ ○ ○ ○ ○ ○ ○ ○ ○ ○ ○ ○                                                                                                    |  |
| <ul> <li>→ ○</li> <li>→ ○</li></ul> |  |
| 序完成同步,便可以使用 Email                                                                                                    |  |
|                                                                                                    |  |
|                                                                                                    |  |
| 🛩 Email+                                                                                                    |  |
| 正在等待同步處理                                                                                                    |  |
| 您的電子郵件即將顯示。                                                                                                    |  |
|                                                                                                    |  |
|                                                                                                    |  |
|                                                                                                    |  |
|                                                                                                    |  |
|                                                                                                    |  |
|                                                                                                    |  |
|                                                                                                    |  |
|                                                                                                    |  |
|                                                                                                    |  |
|                                                                                                    |  |
|                                                                                                    |  |
|                                                                                                    |  |
|                                                                                                    |  |
|                                                                                                    |  |
|                                                                                                    |  |
|                                                                                                    |  |